## 江苏省高校师资培训中心

## 关于江苏省高校教师岗前培训管理系统新增功能的说明

江苏省高等学校师资培训中心系统 (jsgspx.gspxonline.com)已开放岗前 培训电子合格证补发功能,现将有关注意事项说明如下:

一、该功能仅适用于2018年之前参加考试,且未获得任何岗前培训合格证, 现需获取电子合格证的学员。

二、使用方法:

1、学员登录系统后,进入"岗前培训"-"成绩补录"菜单,录入2018年前历 史成绩,并提交成绩证明附件(由各单位留存且加盖高师中心公章的成绩表或由 各单位开具的加盖岗培负责部门公章的成绩证明)的扫描件。

2、高校管理员进入"岗前考试"-"成绩补录"菜单,审核考试届次以及成绩的准确性。

3、高师管理员进入"岗前考试"-"成绩补录"菜单,核实历史成绩的正确性后,归档成绩,并生成合格证。

4、考生本人及高校管理员查询成绩及打印电子合格证。

该补录功能暂时不支持历史免修审核结果录入,由于历史免修未录入系统 而导致无法获得电子合格证的学员,可在下次培训考试报名时提交申请。

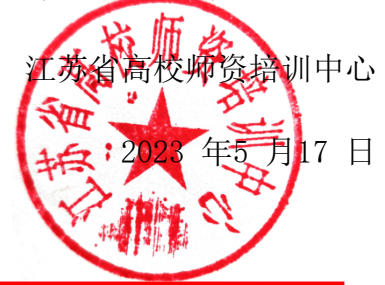